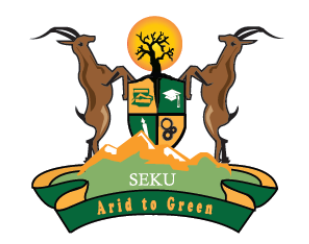

#### SOUTH EASTERN KENYA UNIVERSITY

# Welcome to the Library Ebooks Access Guide

**Steps in accessing Ebooks** 

### **Access of Ebooks**

- SEKU subscribes to electronic book databases through Kenya Library and Information Services Consortium (KLISC).
- **Ebooks** are accessed through the library website.
- □ This guide illustrates how to access Ebooks.

#### **SEKU Website**

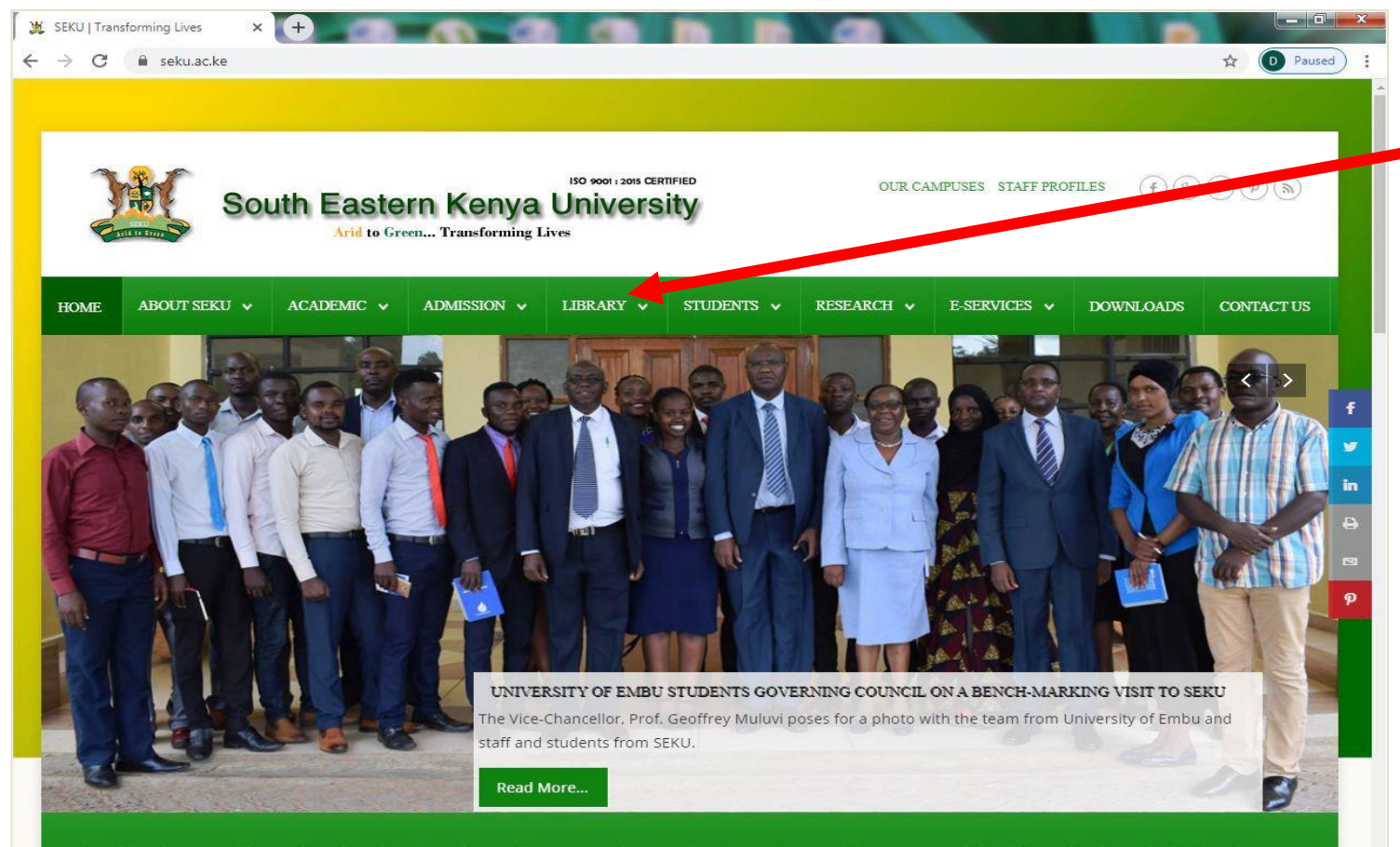

On accessing the SEKU Website, click on "Library"

#### NOTE

URLs for SEKU and Library websites are:

- seku.ac.ke
- library.seku.ac.ke

Our vision is to provide quality education through teaching, research, extension, innovation and entrepreneurship with emphasis on dryland agriculture, natural resources and environmental management.

# **SEKU Library Website**

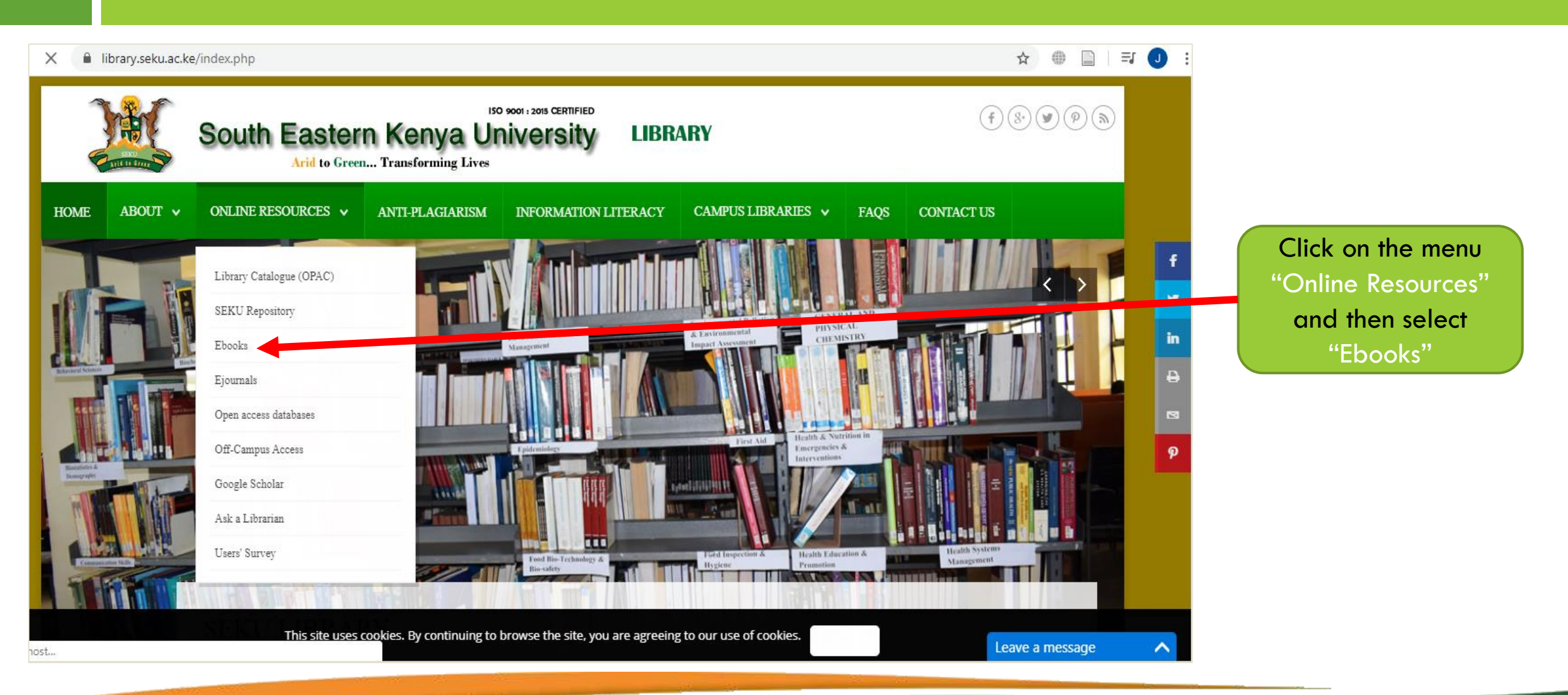

# **Electronic Book Databases**

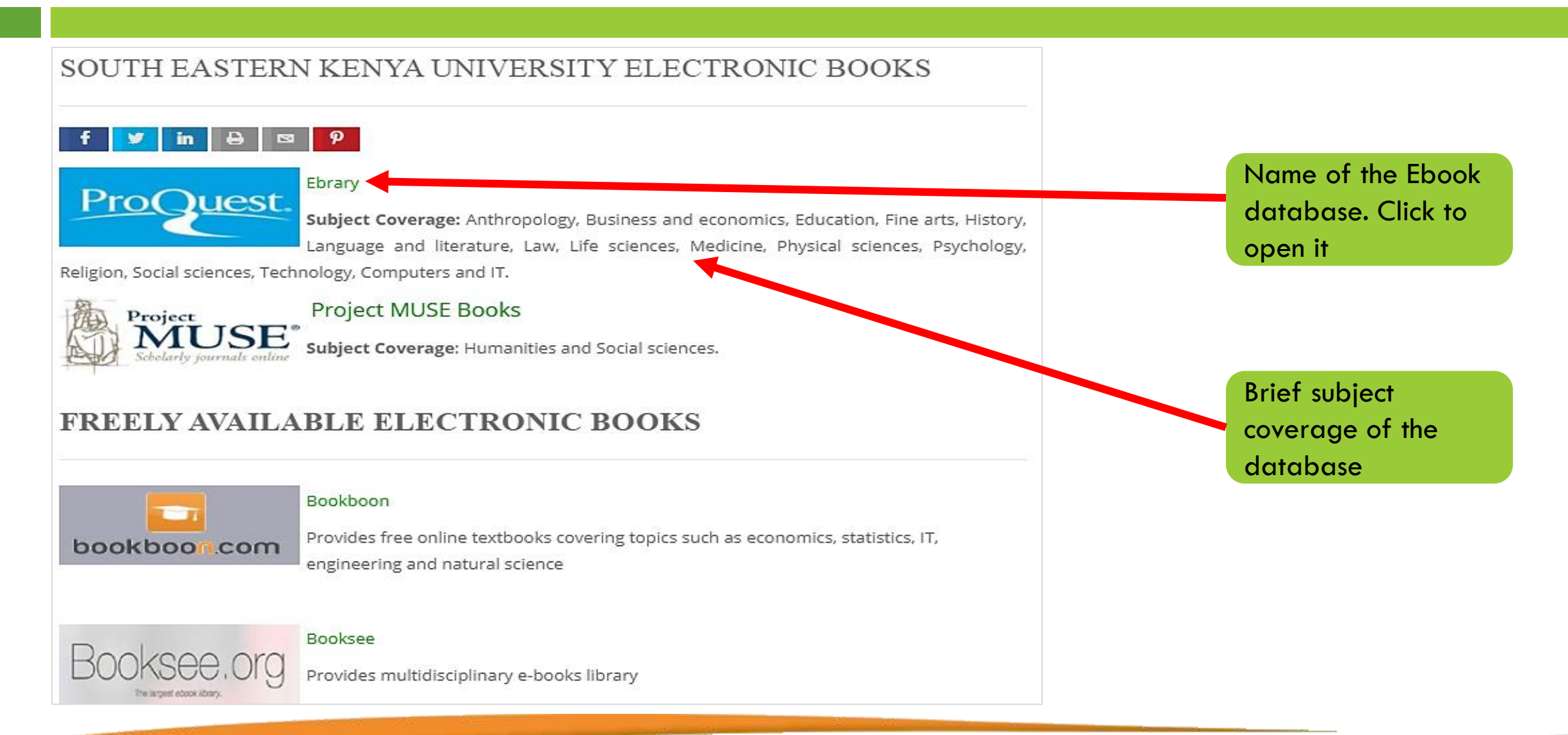

### **How to Access Ebook Central**

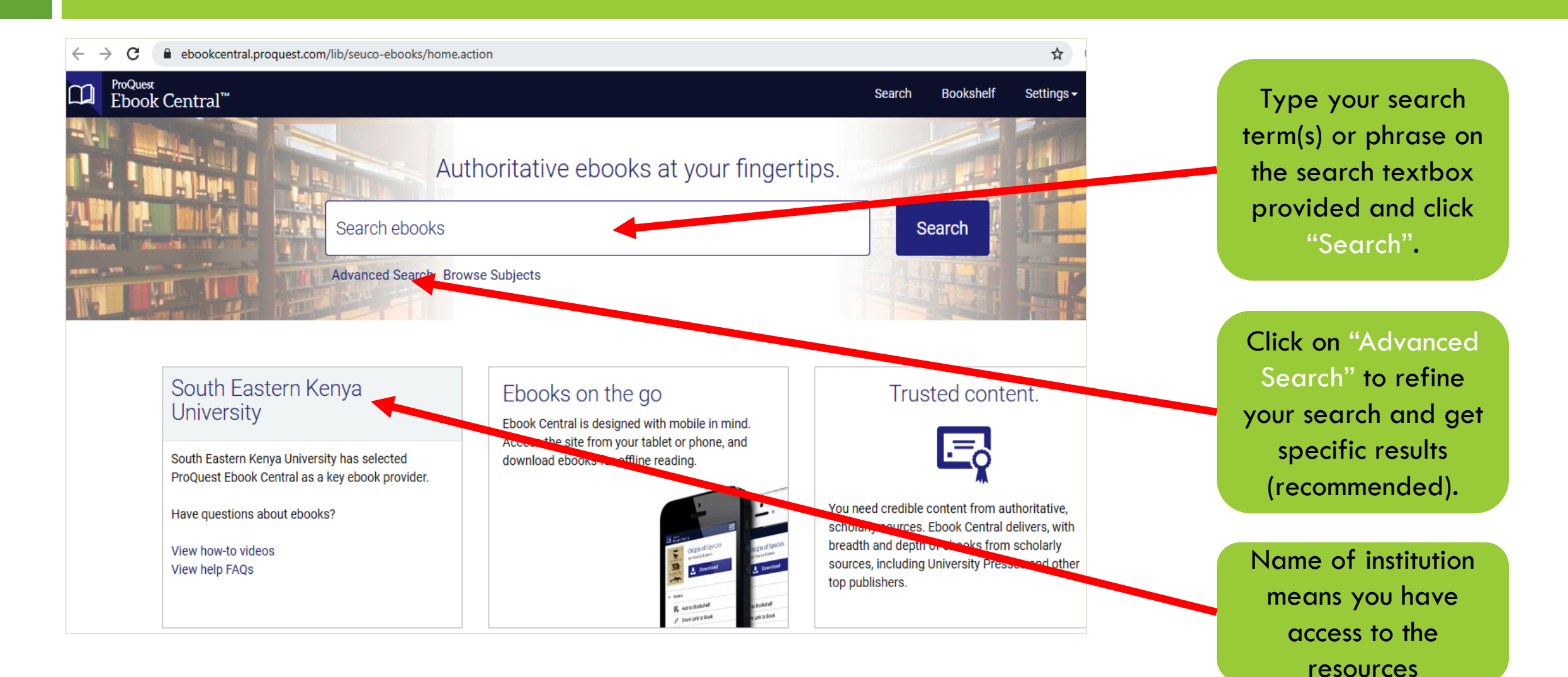

# **Searching the Ebook Central**

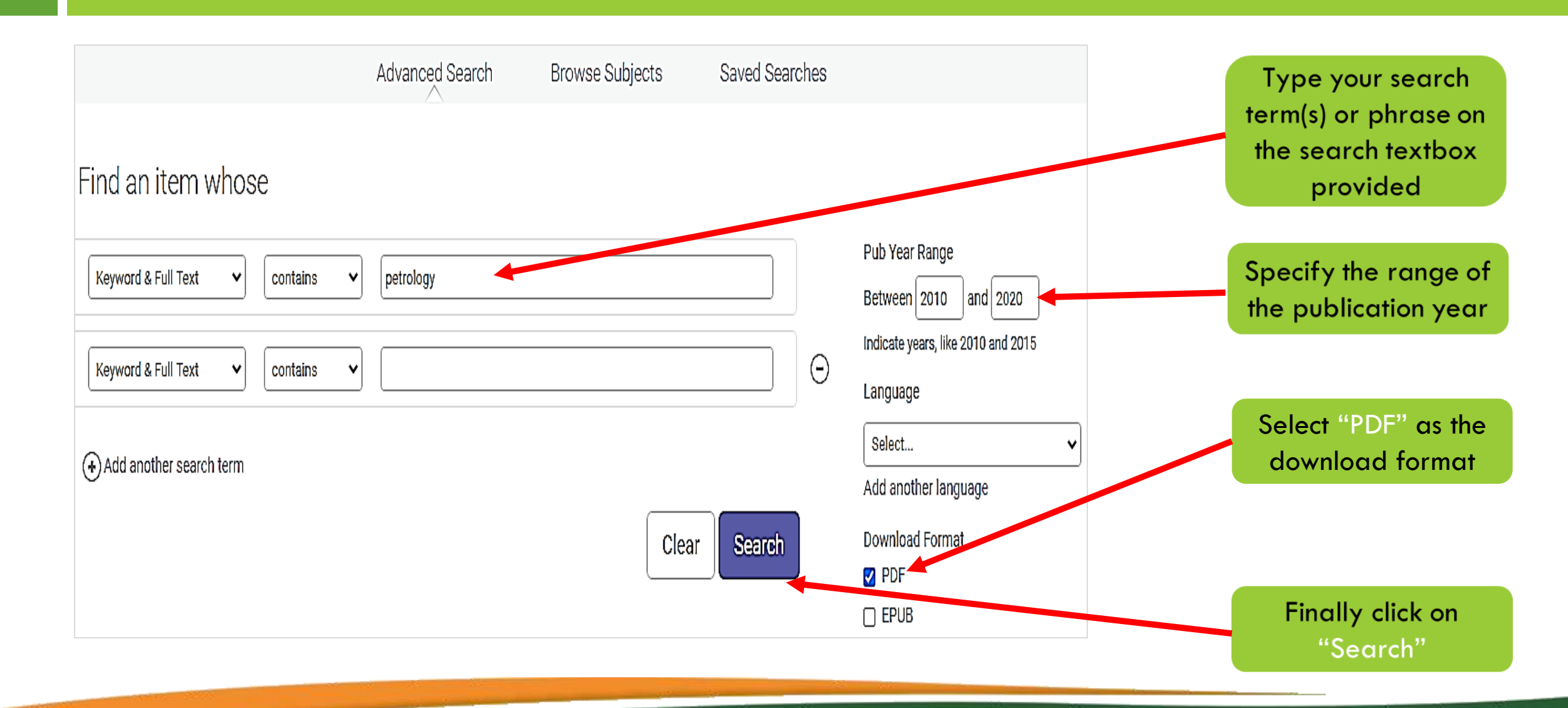

### **Accessing Ebooks**

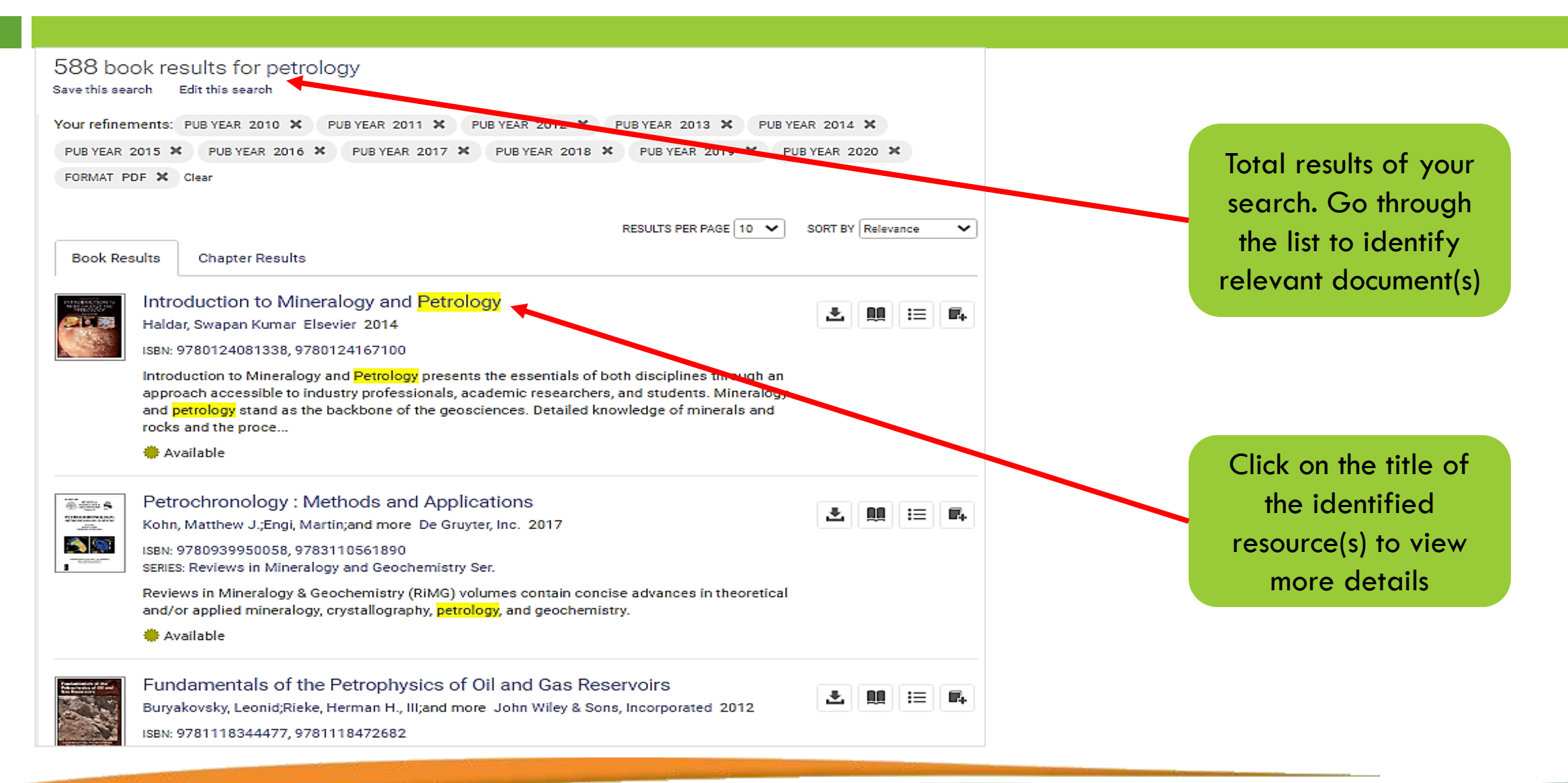

# **Opening Ebooks**

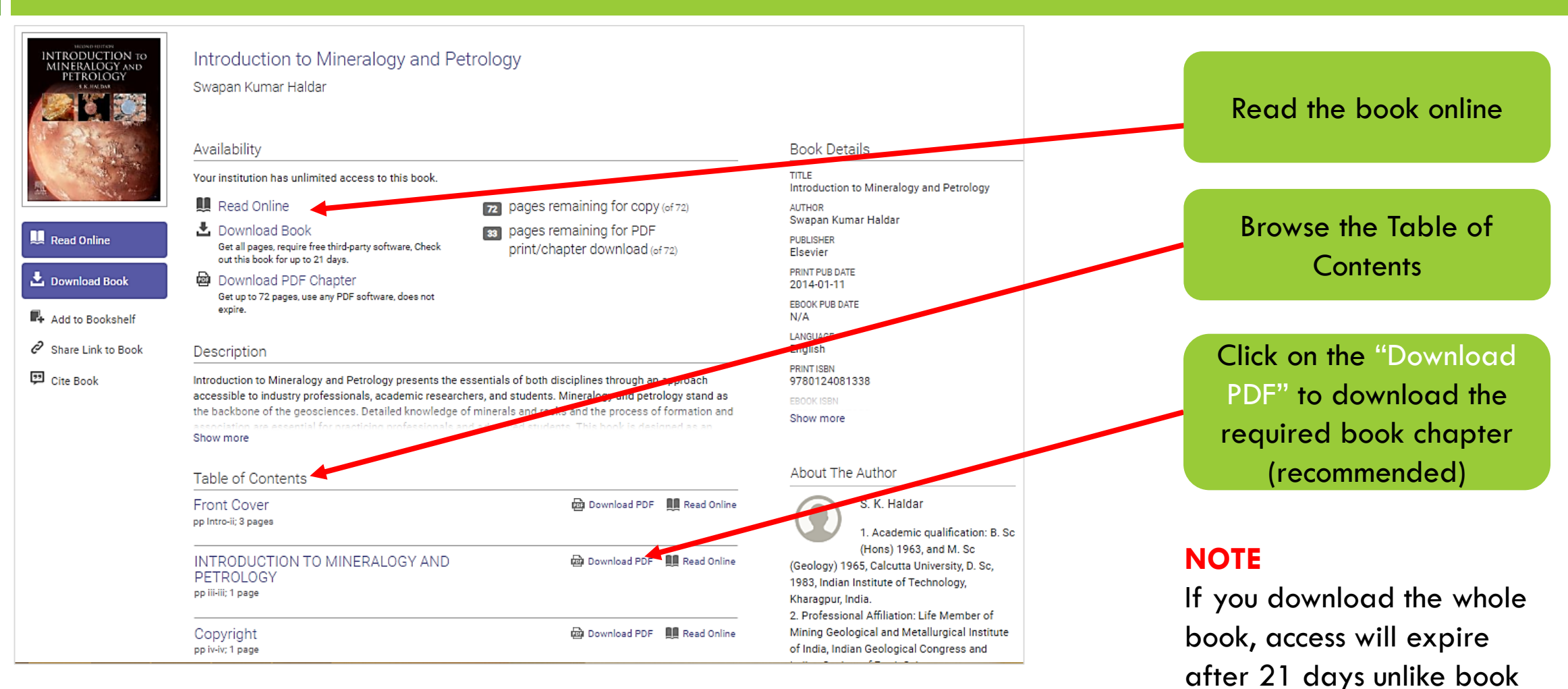

chapter which has no expiry

# **Downloading Ebooks**

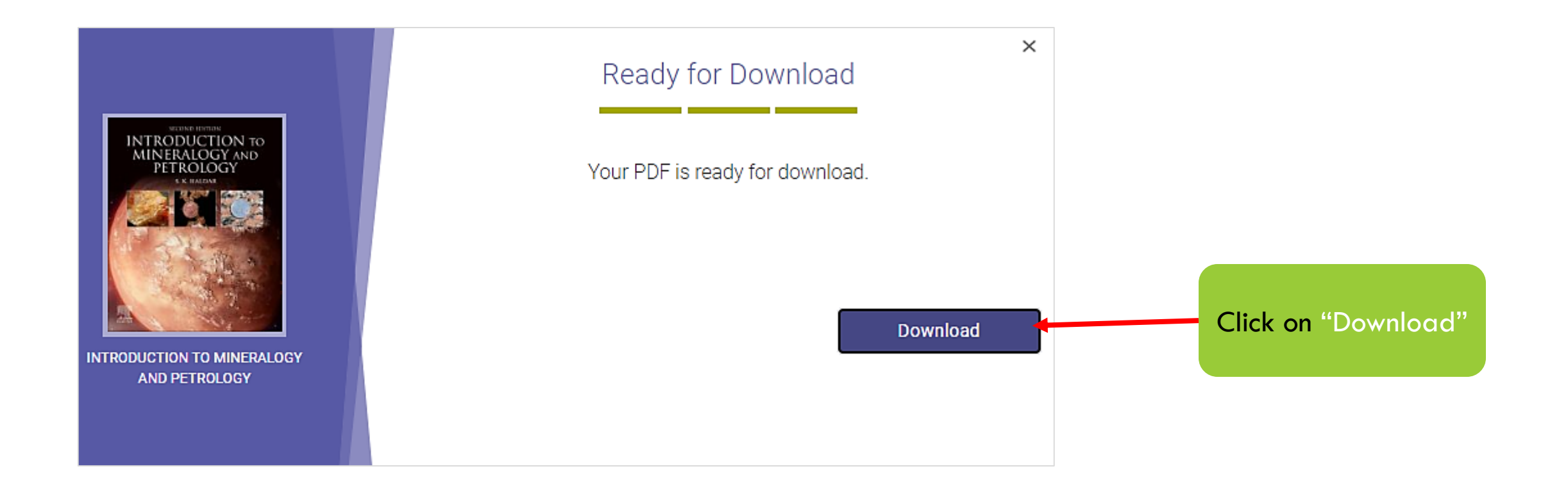

# **Downloading Ebooks**

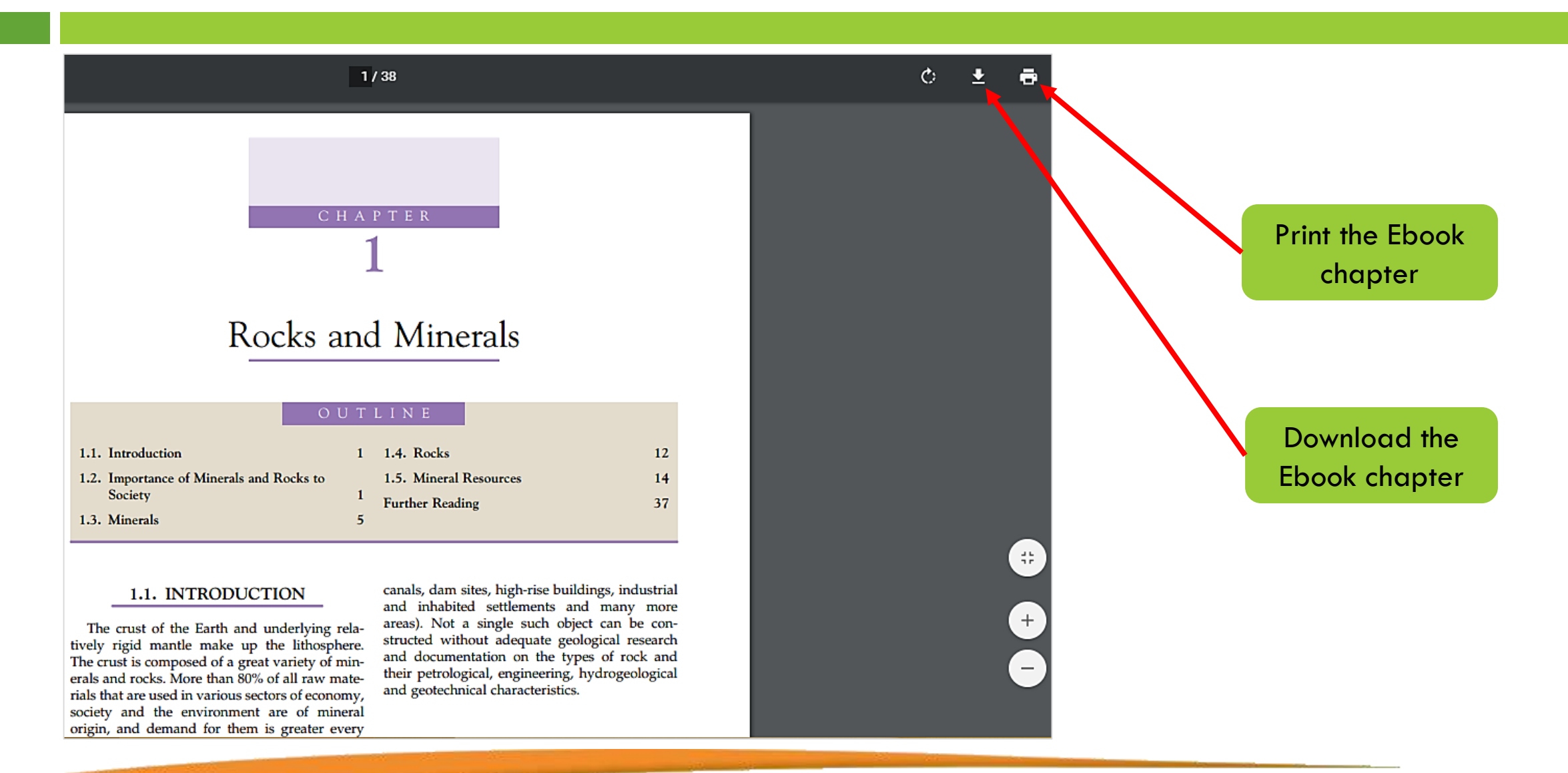

#### How to access Project Muse books

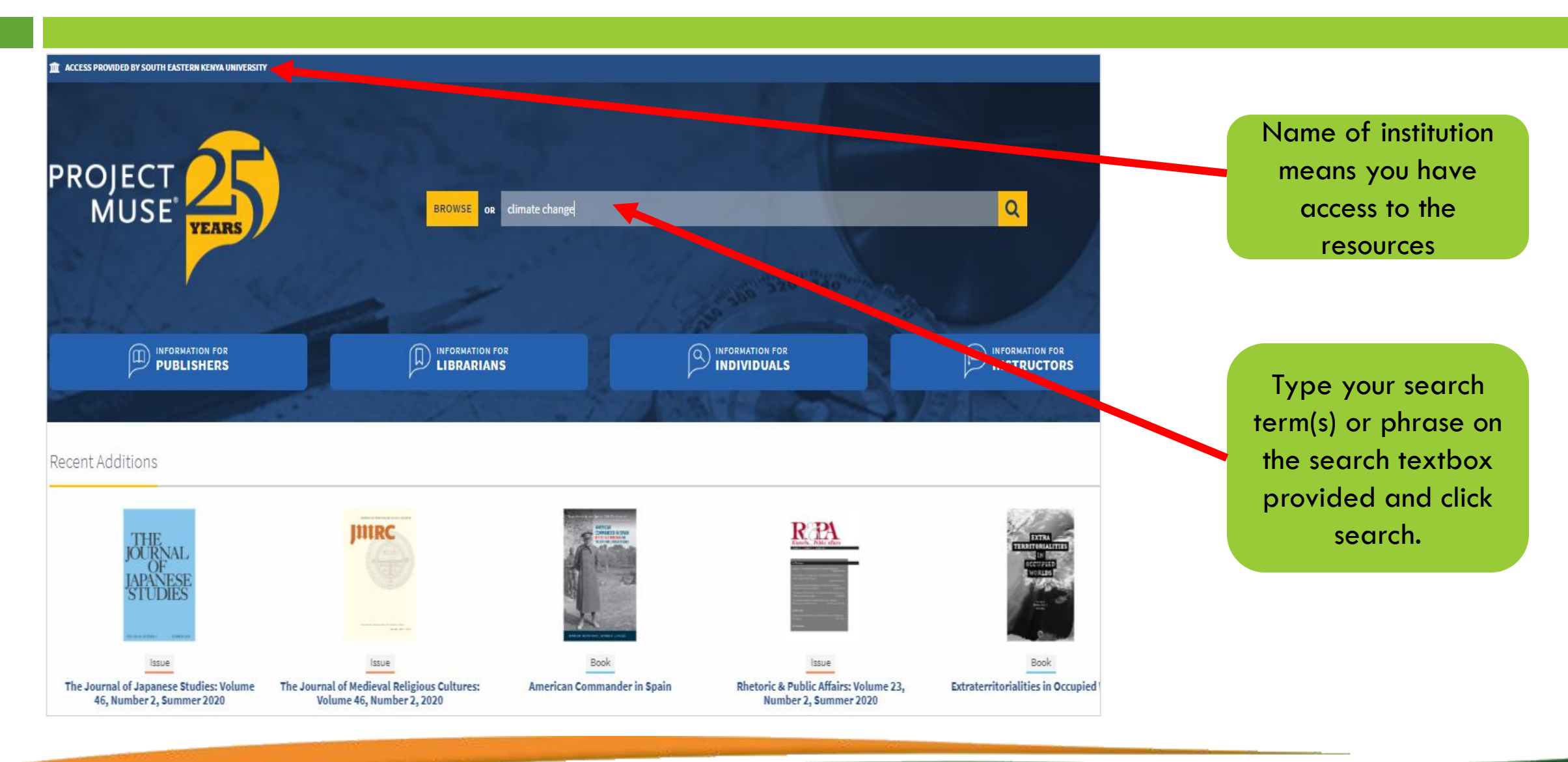

# **Filtering Results of Project Muse books**

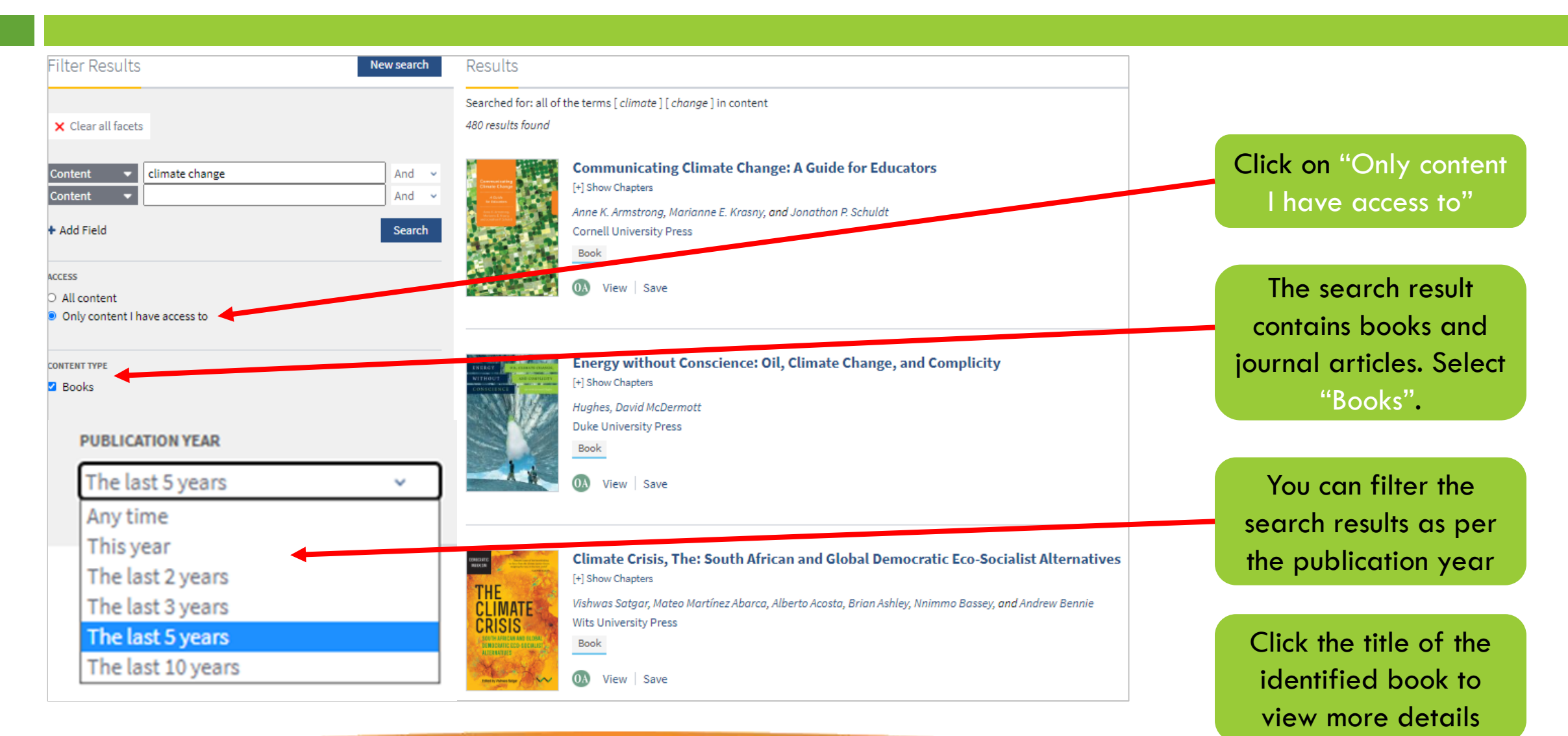

# **Opening and Downloading Project Muse books**

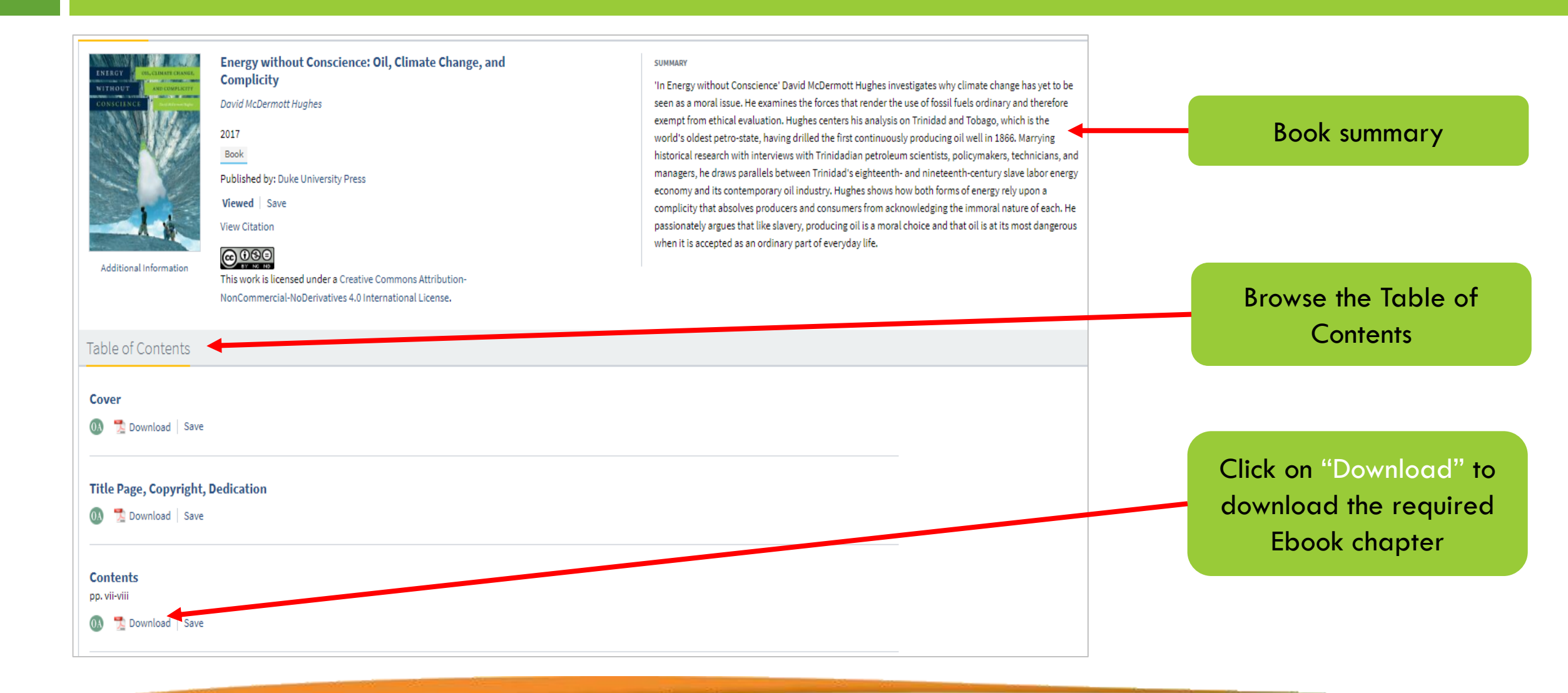

# **Other Available Ebook Databases**

- Explore other Ebook databases available on the library website.
- The access process explained above should be applied in the other Ebook databases.
- All Ebook databases have basic and advanced search features; download and filtering tools, the only difference is their structure and theme colour.

### Contact

For further enquiries, please contact us on <a href="https://www.library@seku.ac.ke">library@seku.ac.ke</a>